## Отсутствие ребенка в школе

Если ребенок отсутствует в школе, то необходимо об этом известить через Студиум. Для этого заходим в Студиум с **родительским** аккаунтом.

Выбираем ребенка, отсутствие которого хотим отметить, нажав на соответствующую иконку.

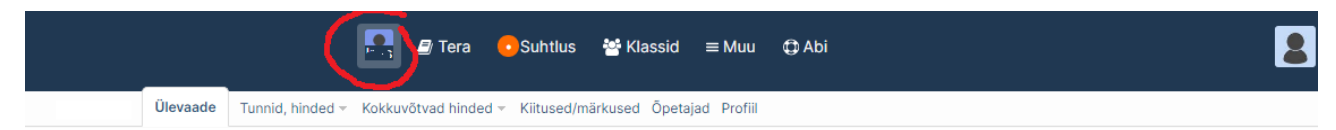

Далее прокручивем страницу вниз до календаря.

| Kirjandus Looduse avatud raamat.<br>Kodutöö tähtajaga E 20.09: | Puudumistest ette teatamine & põhjendamine                                                                                |                  |                |               |               |     |    |  |
|----------------------------------------------------------------|----------------------------------------------------------------------------------------------------|------------------|----------------|---------------|---------------|-----|----|--|
| Inglise keel Past tenses practice                              | august                                                                                                    |                  |                |               |               | 21  | 22 |  |
| Vocabulary revision Kodutöö tähtaiaga E 20.09: x               | 23                                                                                                    | 24               | 25             | 26            | 27            | 28  | 29 |  |
| Matemastika                                                    | 30                                                                                                    | 31               |                |               |               |     |    |  |
| Matemaatika                                                    | september                                                                                                    |                  |                |               |               |     |    |  |
| Bioloogia                                                      |                                                                                                    |                  | 1              | 2             | 3 888         | 4   | 5  |  |
|                                                                | 6                                                                                                    |                  | 8 <b>***</b>   | täna •••      | 10<br>0       | 11  | 12 |  |
| Füüsika Ulesandeid mõõtmisest                                  | 13                                                                                                    | 14               | 15             | 16            | 17            | 18  | 19 |  |
| Kodutöö tähtajaga N 09.09:                                     | 20                                                                                                    | 21               | 22             | 23            |               |     |    |  |
| Muusika Sissejuhatus. Laulmine                                 | Klõpsa ku                                                                                                    | upäeval, et puud | lumistest ette | teatada või n | eid põhjendad | la. |    |  |
| Kodutöö tähtajaga K 15.09:                                     | <ul> <li>Loe lähemalt puudumiste põhjendamise kohta</li> <li>Vaata enda põhjendatud puudumisi ja muuda seadeid</li> </ul> |                  |                |               |               |     |    |  |

Выбираем в календаре дату, когда ребенок будет отсутствовать и щелкаем по ней мышкой.

В окрывшемся окне раскрываем список причин отутствий («Vali puudumise põhjus») и выбираем подходящую.

Если в списке не оказалось подходящей причины, то выбираем «*Muu*» и пишем причину ниже.

| muu                        | ` |
|----------------------------|---|
| Lanfo (ei ole kohustuslik) |   |
|                            |   |

В конце нажимаем «Saada puudumise teatis».

| Kirjandus Looduse avatud raamat.                                                                                                    |                       |                                                                   |                                                            |                                                               |                                                              |                                                                                                    |                |          |  |  |
|----------------------------------------------------------------------------------------------------|-----------------------|-------------------------------------------------------------------|------------------------------------------------------------|---------------------------------------------------------------|--------------------------------------------------------------|----------------------------------------------------------------------------------------------------|----------------|----------|--|--|
| Kodutöö tähtajaga E 20.09:                                                                                                    |                       |                                                                   | Puudumistest ette teatamine & põhjendamine                 |                                                               |                                                              |                                                                                                    |                |          |  |  |
|                                                                                                    | august                |                                                                   |                                                            |                                                               |                                                              |                                                                                                    |                |          |  |  |
| Inglise keel Past tenses practice                                                                                                    |                       |                                                                   |                                                            |                                                               |                                                              |                                                                                                    | 21             | 22       |  |  |
| Vocabulary revision                                                                                                    |                       | 23                                                                | 24                                                         | 25                                                            | 26                                                           | 27                                                                                                    | 28             | 29       |  |  |
| Kodutöö tähtajaga E 20.09:                                                                                                    |                       |                                                                   |                                                            |                                                               |                                                              |                                                                                                    |                |          |  |  |
|                                                                                                    |                       |                                                                   | 31                                                         |                                                               |                                                              |                                                                                                    |                |          |  |  |
| Matemaatika Зелёным цветом отмечены<br>отсутствия по                                                                                     |                       |                                                                   | отсутствия без уважительной                                |                                                               |                                                              |                                                                                                    |                |          |  |  |
|                                                                                                    |                       |                                                                   |                                                            |                                                               | причины                                                      |                                                                                                    |                |          |  |  |
|                                                                                                    | уважительным причинам |                                                                   |                                                            | 1                                                             | 2                                                            | 3 000                                                                                                    | 4              | 5        |  |  |
| Bioloogia                                                                                                    |                       |                                                                   |                                                            |                                                               |                                                              |                                                                                                    |                | -        |  |  |
| Bioloogia                                                                                                    |                       | 6 888                                                             | 7 888                                                      | 8                                                             | täna 🚥                                                       | 10                                                                                                    | 11             | 12       |  |  |
| Bioloogia                                                                                                    |                       | 6 888                                                             | 7 888                                                      | 8                                                             | täna •••                                                     | 10<br>0                                                                                                    | 11             | 12       |  |  |
| Bioloogia                                                                                                    |                       | 6 888<br>13                                                       | 7 000<br>0<br>14                                           | 8 ***<br>0<br>15                                              | täna •••<br>0<br>16                                          | 10<br>0<br>17                                                                                                    | 11<br>18       | 12<br>19 |  |  |
| Bioloogia<br>Füüsika Ülesandeid mõõtmisest<br>Kodutöö tähtajaga N 09.09:                                                                 |                       | 6 888<br>13<br>20                                                 | 7 888<br>0<br>14<br>21                                     | 8 ••••<br>0 15 22                                             | täna •••<br>•<br>16<br>23                                    | 10<br>17                                                                                                    | 11<br>18       | 12<br>19 |  |  |
| Bioloogia<br>Füüsika Ülesandeid mõõtmisest<br>Kodutöö tähtajaga N 09.09:                                                                 |                       | 6 888<br>13<br>20                                                 | 7 BBB<br>0<br>14<br>21                                     | 8 ••••<br>15 22                                               | tāna ••••<br>0<br>16<br>23                                   | 0<br>10<br>0<br>17                                                                                                    | 11             | 12<br>19 |  |  |
| Bioloogia<br>Füüsika Ülesandeid mõõtmisest<br>Kodutöö tähtajaga N 09.09:<br>Muusika Sissejuhatus. Laulmine                               |                       | 6 888<br>13<br>20<br>Klõpsa kuupä                                 | 7 000<br>14<br>21<br>ieval, et puudi                       | 8 ••••<br>15<br>22<br>umistest ette                           | tăna •••<br>0<br>16<br>23<br>teatada või ne                  | 10<br>17<br>17<br>eid põhjendad                                                                                            | 11<br>18<br>a. | 12<br>19 |  |  |
| Bioloogia<br>Füüsika Ülesandeid mõõtmisest<br>Kodutöö tähtajaga N 09.09:<br>Muusika Sissejuhatus. Laulmine                               |                       | 6 888<br>13<br>20<br>Klõpsa kuupä<br>• Loe lähema                 | 7 888<br>0<br>14<br>21<br>ieval, et puudu<br>It puudumiste | 8 ••••<br>15<br>22<br>umistest ette<br>põhjendamis            | täna<br>0<br>16<br>23<br>teatada või ne<br>e kohta           | 10<br>0<br>17<br>17<br>eid põhjendad                                                                                       | 11<br>18<br>a. | 12<br>19 |  |  |
| Bioloogia<br>Füüsika Ülesandeid mõõtmisest<br>Kodutöö tähtajaga N 09.09:<br>Muusika Sissejuhatus. Laulmine<br>Kodutöö tähtajaga K 15.09: |                       | 6 888<br>13<br>20<br>Klõpsa kuupä<br>• Loe lähema<br>• Vaata enda | 7<br>0<br>14<br>21<br>lt puudumiste<br>põhjendatud         | 8<br>15<br>22<br>umistest ette<br>põhjendamis<br>puudumisi ja | täna<br>16<br>23<br>teatada või nu<br>e kohta<br>muuda seade | 10<br>10<br>17<br>17<br>17<br>17<br>17<br>17<br>17<br>10<br>17<br>10<br>10<br>10<br>10<br>10<br>10<br>10<br>10<br>10<br>10 | 11<br>18<br>a. | 12<br>19 |  |  |

Родитель может самостоятельно отметить уважительную причину сразу на целый день или на единичные уроки, нажав на дату с красными квадратиками.

| 6                                                    |                      | täna ••••  | 10 | 11<br>13        |                         | täna<br>0                | 0<br>10<br>0 |  |  |
|------------------------------------------------------|----------------------|------------|----|-----------------|-------------------------|--------------------------|--------------|--|--|
| 20                                                   | 8. september         | Целый день | 0  | 20              | 8. september            |                          |              |  |  |
| Klõpsa                                               | Dose Dioloogia       |            |    | da.             | Klõpsa 🗆 Muusika        |                          |              |  |  |
| • Loe<br>• Vaat                                      |                      |            |    | • Loe<br>• Vaat | Bioloogia               |                          |              |  |  |
| Puudu                                                | □ Kirjandus          |            |    | Puudu           | 🗆 Kirjandus             |                          |              |  |  |
|                                                      | Inglise keel         |            |    |                 | Inglise keel            | Единичные ур             | юки          |  |  |
|                                                      | 🗆 Matemaatika        |            |    |                 | 🗹 Matemaatika           |                          |              |  |  |
|                                                      | Puudumise põhjus     |            | ~  |                 | Puudumise põhjus        |                          | ~            |  |  |
| Soovi korral lisa pikem seletus (ei ole kohustuslik) |                      |            | )  |                 | Soovi korral lisa pikem | seletus (ei ole kohustus | ilik)        |  |  |
|                                                      | Põhjenda valitud puu | dumised    |    |                 | Põhjenda val            | itud puudumised          |              |  |  |

Далее действуем по принципу, описанному выше: добавляем причину и нажимаем кнопку «Põhjenda valitud põhjused».